# MY NCBI (модуль 4.5)

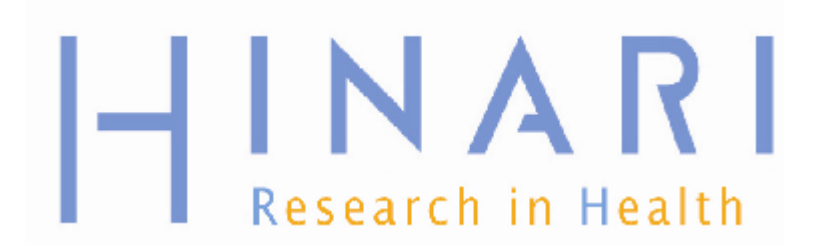

## МОДУЛЬ 4.5 PubMed/Как пользоваться MY NCBI

Инструкции – Эта часть:

 Курса,которая является PowerPoint презентацией, призванной познакомить Вас с МҮ NCBI

•это модуль в автономном режиме, который служит информационным справочным ресурсом.

## Содержание

- •Как зарегистрироваться и войти в MY NCBI
- Настройка фильтров в МУ NCBI
- Сохранение поисков в своем аккаунте в МҮ NCBI

 Получение уведомлений по e-mail по Вашему поиску

 Collections (Коллекции) и My Bibliography (Моя библиография)

| ු      | NCRI | <b>D</b> aeourcae | 5 | 5        |
|--------|------|-------------------|---|----------|
| $\sim$ | NCDI | Resources         | Ľ | <u>ت</u> |

U.S. National Library of Medicine

National Institutes of Health

ed.gov

# Search Clear

Welcome to PubMed

Search: PubMed

PubMed comprises more than 19 million citations for biomedical articles from MEDLINE and life science journals. Citations may include links to full-text articles from PubMed Central or

-

Чтобы зарегистрироваться, добавить фильтры и пользоваться опциями MY NCBI, Вам необходим непосредственный доступ в PubMed по следующему адресу:

Limits Advanced search Help

### www.ncbi.nlm.nih.gov/pubmed/

На начальной странице PubMed Вы увидите окошко MY NCBI/Sign in. Кликните MY NCBI, чтобы зарегистрироваться.

Внимание: если Вы попытаетесь зарегистрироваться с HINARI/PubMed, то HINARI блокирует Ваше возвращение на свой сайт после работы с MY NCBI.

### Using PubMed

PubMed Quick Start

New and Noteworthy 🔊

PubMed Tutorials

Full Text Articles

PubMed FAQs

| ← → C f (S) www.ncbi.nlm.nih.gov/sites/myncbi/                                                                                                    | ☆ 🗟 🔧                                                                                                    |
|----------------------------------------------------------------------------------------------------|----------------------------------------------------------------------------------------------------|
| 🕕 GatorLink Webmail : 🛛 🐮 The New York Time                                                                                                    | 🗀 Other bookmarks                                                                                                    |
| NCBI Resources V How To V NCBI Allows you to create automatic email alerts, save your searches and records, file Sign in directly to your My NCBI account:   My NCBI Sign In   Username:   Password:   Password:   Kkeep me signed in unless I sign out   Leave unchecked on public computers)   Remember my username   Sign In   • Register for an account   • I forgot my username   • I forgot my username   • I forgot my username   • About automatic sign in | Bы будете перенаправлены на<br>страницу MY NCBI Sign In<br>(регистрации). Чтобы<br>зарегистрироваться в MY NCBI,<br>кликните ссылку Register for an<br>ассоиnt (Зарегистрировать аккаунт).<br>Если вы уже зарегистрированы, то<br>можете кликнуть MY NCBI Sign In.<br>• Goode<br>• NH Login<br>• eRA Login<br>• group arantees<br>• or choose from:<br>Case Western Reserve University<br>Columbia University<br>Columbia University |
|                                                                                                    |                                                                                                    |

| Image: GatorLink Webmail:       Image: The New York Time         Image: Sources Image: How To Image: Tegether Resources Image: Tegether Resources Resources Image: Tegether Resources Resources R |
|----------------------------------------------------------------------------------------------------|
|                                                                                                    |
|                                                                                                    |
| Страничку регистрации.                                                                                                    |
| <ul> <li>Выберите Username (Имя пользователя) и</li> <li>Password (Пароль). Обязательно запишите,</li> <li>Visernames must be 3 or more<br/>letters, numbers or underscores</li> <li>Passwords must be 6 or more<br/>characters and are case sensitive</li> <li>Passwords must match</li> </ul>                                                                                                    |
| Username: LennyRhine (КОНТРОЛЬНЫИ ВОПРОС) НА СЛУЧАИ, ЕСЛИ ВЫ Забудете пароль                                                                                                    |
| Keepeal Password.     Keep me signed in     Remember my username     Security Question:     Pet's Name     Poppi     Please type the five characters you see above.     ZHVTY   You can provide an e-mail address (optional).                                                                                                    |
| Pagister                                                                                                    |

Or cancel and return home

→ C f (S www.ncbi.nlm.nih.gov/sites/myncbi/register/ 🕕 GatorLink Webmail :... 🛛 🐮 The New York Time... 😪 NCBI 🛛 Resources 🖸 How To 🗹 Вводя 5 character image (5-тизначный код с

картинки), учитывайте регистр. e-mail address (e-

mail адрес) необходим, чтобы воспользоваться

функцией МҮ NCBI, которую мы будем

обсуждать. Когда форма будет заполнена,

кликните Register (Зарегистрироваться).

| My NCB | S | My | N | CB | I |
|--------|---|----|---|----|---|
|--------|---|----|---|----|---|

- Usernames must be 3 or more letters, numbers or underscores
- Passwords must be 6 or more characters and are case sensitive
- Passwords must match

| Username:                                                                                  | LennyRhine                                       | Внимание: Обязательно запишите свои имя пользователя и Пароль. |
|--------------------------------------------------------------------------------------------|--------------------------------------------------|----------------------------------------------------------------|
| Password.                                                                                  | •••••                                            |                                                                |
| Repeat Password:                                                                           | •••••                                            |                                                                |
|                                                                                            | Keep me signed in                                |                                                                |
|                                                                                            | Remember my use                                  | rname                                                          |
| Security Question:                                                                         | Pet's Name                                       |                                                                |
| Answer:                                                                                    | Poppi                                            |                                                                |
| 2 HV TY<br>Please type the five chan<br>ZHVTY<br>You can provide an e-pa<br>rhinel@ufl.edu | acters you are above.<br>ail address (optional). |                                                                |
| Register                                                                                   |                                                  |                                                                |

Or cancel and return home

#### Dear NCBI User:

You have received this e-mail because drl152@yahoo.com was used as the contact e-mail address for a new account at the National Center for Biotechnology Information (NCBI). The NCBI provides free, online access to biomedical and biological research publications and data, including PubMed, a database of over 18 million biomedical abstracts.

- To complete your registration, you must visit the following Web site: http://www.ncbi.nlm.nih.gov/sites/myncbi?cmd=emaddr&call=1RsMOh6UgsQUipss44V04CIT6baZuLzM1PHo5WRfbG-ssa74EZYhJgrkdlQV91LIR6-CAEKRmWEAT

- If you no longer want to register, or if you have received this message in error, click here: http://www.ncbi.nlm.nih.gov/sites/myncbi?cmd=emaddr&call=1NYwWPz1B3KN8VF0cY5pm6h5AetVv9m4egFIYUpXsByY6yCikol7s6VPSYgh7baH06wpBdJYxP

NCBI will only send e-mails to this e-mail address when you request that we do so. We will not send unsolicited e-mail.

```
Please send questions, problems, and comments to info@ncbi.nlm.nih.gov.
```

Do not reply directly to this message.

Thank you

Saturday, May 7 2011.

The National Center for Biotechnology Information National Library of Medicine National Institutes of Health Bethesda, MD <u>http://www.ncbi.nlm.nih.gov</u> Вы получите подтверждение по e-mail от My NCBI. Зайдите в свою электронную почту и откройте сообщение от - efback@mail.nih.gov Чтобы завершить регистрацию, кликните гипертекстовую ссылку 'visit the following Web site' (посещение соответствующего вебсайта). Если Ваш браузер не поддерживает гипертекстовые ссылки, то скопируйте url или веб-адрес, вставьте его в search box (поисковую строку) своего браузера и кликните кнопку send (отправить)

C 🟦 🔇 www.ncbi.nlm.nih.gov/sites/myncbi/?call=14KUL6VRxeG2JU6M5u\_kxDNObHVJ-Hm8Pjh5D5rmq63SxLM57VP00PsO 🏠  $\leftarrow \rightarrow$ Cther beekmarks

3

| UF GatorLink Webmail : 👸 The New York Time                                                                                                    | _ |                                                                                                    |                                                                                                    | C Other h |  |  |  |
|----------------------------------------------------------------------------------------------------|---|----------------------------------------------------------------------------------------------------|----------------------------------------------------------------------------------------------------|-----------|--|--|--|
| GatorLink Webmail : The New York Time  CatorLink Webmail : The New York Time  NCBI Resources How To  My NCBI Resources How To  Verified e-mail address: rhinel@ufl.edu  My NCBI allows you to create automatic email alerts eave your searches and Sign in directly to your My NCBI account.  My NCBI Sign In |   | После ввода адреса вебсайта My NCBI в sear<br>(поисковую строку), Вы будете перенаправлен<br>на эту страницу, которая верифицирует Ваш<br>email адрес. Продолжите авторизацию в My<br>NCB Sign In.<br>Внимание: если это Ваш компьютер, Вы може<br>поставить галочку в опциях Keep me signed in<br>unless I sign out (Запомнить меня до выхода с<br>сайта) или Remember my username (Запомнит<br>мое имя пользователя). |                                                                                                    |           |  |  |  |
| Username:<br>Password:<br>Password:<br>Keep me signed in unless I sign out<br>(Leave unchecked on public computers)<br>Remember my username<br>Sign In<br>Reqister for an account<br>Reqister for an account<br>I forgot my username<br>I forgot my password<br>About automatic sign in                       |   |                                                                                                    | <ul> <li>Google</li> <li>NIH Login</li> <li>eRA Login</li> <li>UKPMC Funders Group grantees</li> <li>Or choose from:</li> <li>Case Western Reserve University</li> <li>Colorado State University</li> <li>Columbia University</li> <li>Cornell University</li> <li>See expanded list »</li> <li>Sign In</li> </ul> |           |  |  |  |

| ию строку), Вы будете перенаправлены<br>раницу, которая верифицирует Ваш<br>ес. Продолжите авторизацию в Му<br>In.<br>е: если это Ваш компьютер, Вы можете<br>ь галочку в опциях Кеер me signed in<br>ign out (Запомнить меня до выхода с<br>и Remember my username (Запомнить<br>пользователя). |
|----------------------------------------------------------------------------------------------------|
| ⊕ Google                                                                                                    |
| ⊕ <u>NIH Login</u>                                                                                                    |
| ⊕ <u>eRA Login</u>                                                                                                    |
| UKPMC Funders Group grantees                                                                                                    |
| Or choose from:                                                                                                    |
| Case Western Reserve University                                                                                                    |
| Colorado State University                                                                                                    |
| Columbia University                                                                                                    |
| Cornell University                                                                                                    |
| See expanded list »                                                                                                    |
| Sign In                                                                                                    |
|                                                                                                    |
|                                                                                                    |
|                                                                                                    |
|                                                                                                    |

્ય

. n In

|                                                                                                    |                                                                                                    | ing Hobi   Oig               |
|----------------------------------------------------------------------------------------------------|----------------------------------------------------------------------------------------------------|------------------------------|
| ub Med.gov                                                                                         | Search: PubMed  Advanced search Help                                                                                                    |                              |
| . National Library of Medicine<br>ional Institutes of Health                                       | Search Clear                                                                                                    |                              |
|                                                                                                    | Welcome to PubMed           PubMed comprises more than 19 million citations for           biomedical articles from MEDLINE and life science           journals. Citations may include links to full-text articles           from PubMed Central or publisher web sites.           Чтобы войти в My NCBI, Вам нужно будет Signed           (авторизоваться) со своими именем пользова | <mark>n In</mark><br>птеля и |
| Using PubMed                                                                                       | паролем.                                                                                                    |                              |
| Using PubMed<br>PubMed Quick Start                                                                 | паролем.                                                                                                    | D                            |
| Using PubMed<br>PubMed Quick Start<br>New and Noteworthy                                           | паролем.<br>Внимание: Эту процедуру надо проходить, ес<br>зарегистрированы и хотите вернуться к своем                                                                                                    | ли Вы                        |
| Using PubMed<br>PubMed Quick Start<br>New and Noteworthy                                           | паролем.<br>Внимание: Эту процедуру надо проходить, ес<br>зарегистрированы и хотите вернуться к своем<br>аккаунту в Му NCBI.                                                                                                    | сли Вы<br>Иу                 |
| Using PubMed<br>PubMed Quick Start<br>New and Noteworthy<br>PubMed Tutorials<br>Full Text Articles | паролем.<br>Внимание: Эту процедуру надо проходить, ес<br>зарегистрированы и хотите вернуться к своем<br>аккаунту в My NCBI.                                                                                                    | сли Вы<br>Иу                 |

#### NLM/NCBI H1N1 Flu Resources:

Newest H1N1 influenza sequences

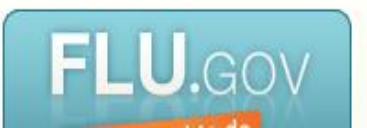

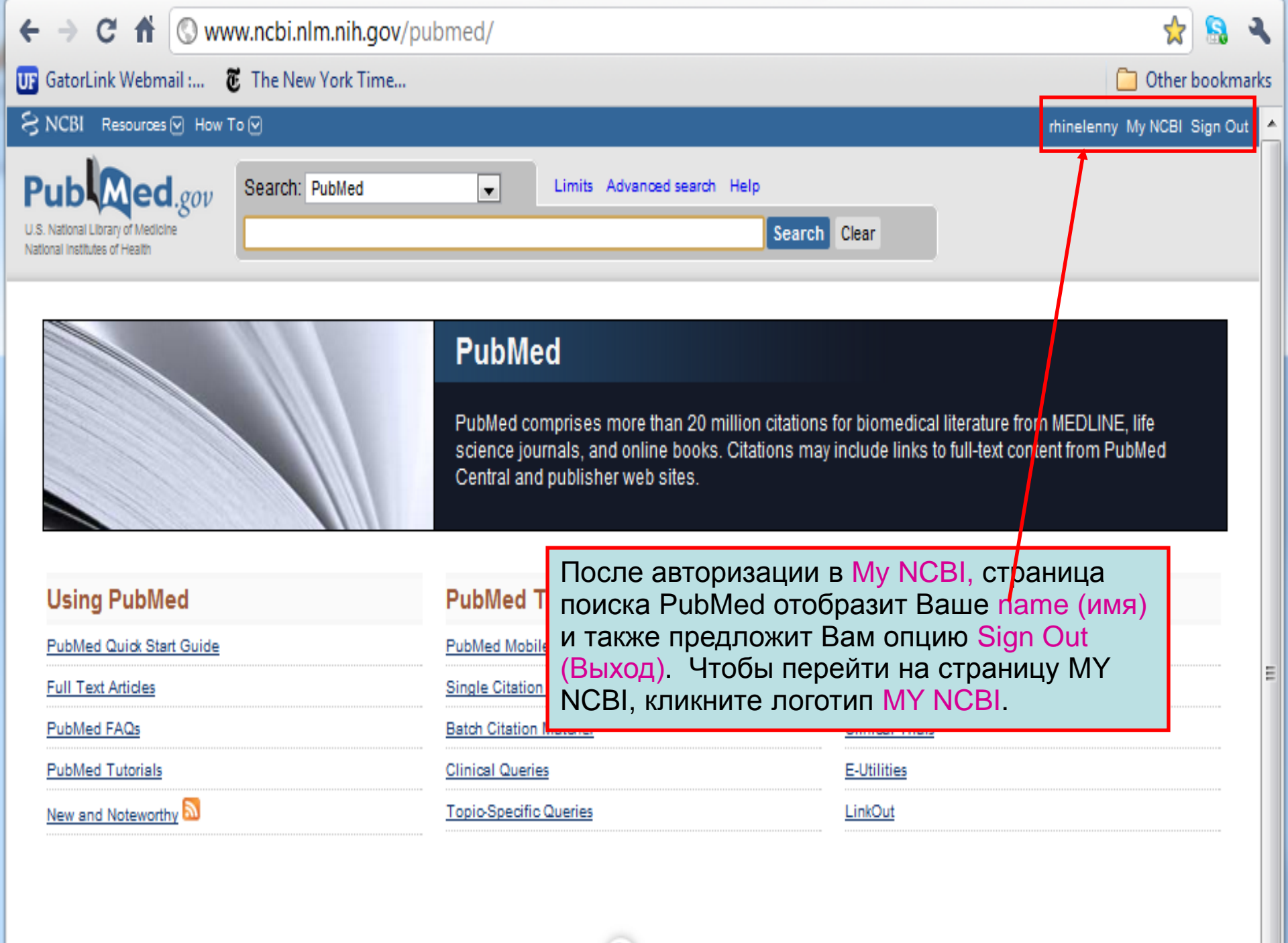

| ← → C 🟦 🕓 www.ncbi.nlm.nih.g                                                                                                    |                                                                                                    |                                |                                                                                                    |                                                            |                                                                 | 슔                                                   | <u>s</u> 4          |                          |
|----------------------------------------------------------------------------------------------------|----------------------------------------------------------------------------------------------------|--------------------------------|----------------------------------------------------------------------------------------------------|------------------------------------------------------------|-----------------------------------------------------------------|-----------------------------------------------------|---------------------|--------------------------|
| Image: CatorLink Webmail :       Image: CatorLink Webmail :       Image: CatorLink Webmail :         Image: CatorLink Webmail :       Image: CatorLink Webmail :       Image: CatorLink Webmail :         Image: NCBI       Resources Image: How To Image: CatorLink Webmail :       Image: CatorLink Webmail :       Image: CatorLink Webmail :         Image: NCBI       Resources Image: How To Image: CatorLink Webmail :       Image: Mage: CatorLink Webmail :       Image: CatorLink Webmail :         Image: NCBI       Mage: CatorLink Webmail :       Image: Mage: CatorLink Webmail :       Image: CatorLink Webmail :         Image: NCBI       Mage: CatorLink Webmail :       Image: CatorLink Webmail :       Image: CatorLink Webmail :         Image: NCBI       Mage: CatorLink Webmail :       Image: CatorLink Webmail :       Image: CatorLink Webmail :         Image: NCBI       Mage: CatorLink Webmail :       Image: CatorLink Webmail :       Image: CatorLink Webmail :         Image: NCBI       Mage: CatorLink Webmail :       Image: CatorLink Webmail :       Image: CatorLink Webmail :         Image: NCBI       Mage: CatorLink Webmail :       Image: CatorLink Webmail :       Image: CatorLink Webmail :         Image: NCBI       Mage: CatorLink Webmail :       Image: CatorLink Webmail :       Image: CatorLink Webmail :         Image: NcbI Webmail : | Это страница МҮ<br>которые мы будем<br>фильтры. Фильтр<br>идентифицироват<br>Откройте раздел I<br>(Управление филь<br>PubMed (Фильтры | N(<br>)ы<br>ГЪГ<br>Filt<br>ытр | СВІ раде и она вклю<br>бсуждать – В перву<br>позволяют пользова<br>подборки статей в р<br>cers (Фильтры), клик<br>рами). Убедитесь, ч<br>пя PubMed) действу | очает<br>ию оч<br>ателя<br>езул<br>нув І<br>ито он<br>ует. | т много<br>lepeдь,<br>ям My N<br>ьтатах i<br>Manage<br>пция Fil | опций<br>это<br>ICBI<br>поиска<br>Filter<br>ters fo | i,<br>a.<br>s<br>or | nark:<br>but<br><u>P</u> |
| Search NCBI databases                                                                                                    |                                                                                                    |                                | Saved Searches                                                                                                    |                                                            |                                                                 |                                                     |                     | ×                        |
| Search : PubMed                                                                                                    | Search<br>ms listed in the search box will                                                                                            |                                | You don't have<br>Go and <u>create some saved sear</u>                                                                                                    | any saved<br><u>ches</u> in Pi                             | d searches yet.<br>ubMed or our ot<br><u>Manage S</u>           | ther databa:<br>Saved Sear                          | ses.<br>ches »      |                          |
|                                                                                                    |                                                                                                    |                                | Collections                                                                                                    |                                                            |                                                                 |                                                     |                     | ×                        |
| My Bibliography                                                                                                    |                                                                                                    |                                | Collection Name                                                                                                    | Items                                                      | Privacy                                                         | Ту                                                  | /pe                 |                          |
|                                                                                                    |                                                                                                    |                                | My Bibliography                                                                                                    | 0                                                          | Private                                                         | Standard                                            |                     |                          |
| Your bibliography contai                                                                                                    | ns no items.                                                                                                    |                                | Other Citations                                                                                                    | 0                                                          | Private                                                         | Standard                                            |                     |                          |
| Use the "Send to > My Bibliography" menu<br>OR<br>Click here to manually cre                                                                                                    | u in PubMed to add citations,                                                                                                    |                                |                                                                                                    |                                                            | <u>Man</u>                                                      | age Co lect                                         | tions »             |                          |
|                                                                                                    | Manage My Bibliography »                                                                                                    |                                | Filters                                                                                                    | -                                                          |                                                                 |                                                     |                     | ×                        |
| Recent Activity                                                                                                    |                                                                                                    |                                | You do not have any<br>Add filters for                                                                                                    | active filte                                               | ers for this databa                                             | ise.                                                |                     |                          |
| You do not have any rec                                                                                                    | ent activity.<br><u>Clear</u> <u>Turn Off</u><br><u>See All Recent Activity »</u>                                                     |                                |                                                                                                    |                                                            |                                                                 | Manage Fi                                           | ilters »            |                          |

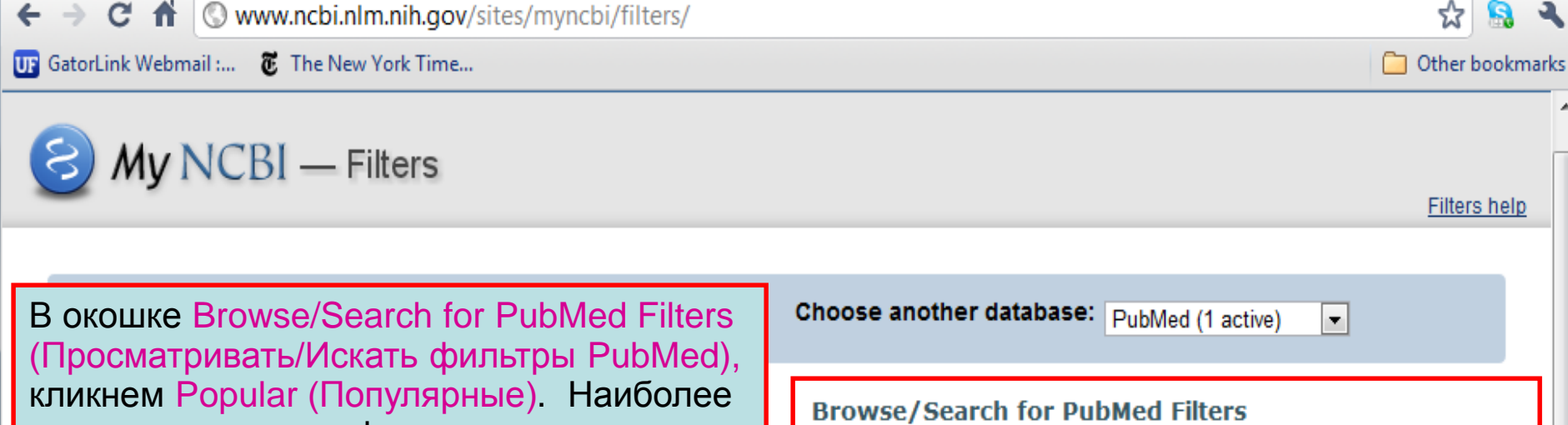

Select category:

Popular

распространенные фильтры перечислены на этой странице и Вы можете выбрать несколько (больше 1). Когда Вы выберете фильтр страница Му NCBI обновится и применит фильтр.

Кликнув окошко, выберите фильтр Free Full Text (Бесплатный полный текст). Вы можете выбрать другие интересные Вам фильтры.

| Searcl   | h with terms (optio              | onal):                                                                        |
|----------|----------------------------------|-------------------------------------------------------------------------------|
|          |                                  | Search                                                                        |
| Active   | Name                             | Description                                                                   |
|          | Clinical Trial                   |                                                                               |
|          | English                          |                                                                               |
|          | English & Humans                 |                                                                               |
| <b>V</b> | Free Full Text                   | links to Web accessible full text articles (all<br>available free of charge)  |
|          | Full Text                        | links to Web accessible full text articles (some<br>may require subscription) |
|          | Humans                           |                                                                               |
|          | Items with<br>Abstracts          |                                                                               |
|          | Published in the<br>last 5 years |                                                                               |
|          | Review                           | articles that review the literature on a subject                              |

Properties

Clinks

LinkOut

| $\leftarrow \rightarrow \mathbb{C} \ \ \ \textcircled{\ } \ \ \ \ \ \ \ \ \ \ \ \ \ \ \ \ \ \$                                              |                                                                                                    |  |  |  |  |  |
|----------------------------------------------------------------------------------------------------|----------------------------------------------------------------------------------------------------|--|--|--|--|--|
| 😈 GatorLink Webmail : 👸 The New York Time 📋 Other book                                                                                      |                                                                                                    |  |  |  |  |  |
| S NCBI Resources 🖸 How To 🖸                                                                                                    | rhinelenny My NCBI Sign Out                                                                                                    |  |  |  |  |  |
| My NCBI — Filters                                                                                                    | <u>Filters help</u>                                                                                                    |  |  |  |  |  |
| You are managing filters for: PubMed                                                                                                    | Choose another database: PubMed(1 active)                                                                                                    |  |  |  |  |  |
| Your PubMed filter list       Create custom filter         Active       Name       Type         Image: Free Full Text       Standard filter | Browse/Search for PubMed Filters  "Free Full Text" filter activated. Select category:                                                                                                    |  |  |  |  |  |
|                                                                                                    | Search with terms (optional):                                                                                                    |  |  |  |  |  |
| Обратите внимание, что выбранные                                                                                                    | Active Name Description                                                                                                    |  |  |  |  |  |
| Вами фильтры перечислены в Уонт                                                                                                    | Clinical Trial                                                                                                    |  |  |  |  |  |
| PubMed filter list (Ваш список фильтров в                                                                                                   | English                                                                                                    |  |  |  |  |  |
| PubMed) и последний выбранный указан в зеленом окошке.                                                                                      | English & Humans         Image: Second second seco |  |  |  |  |  |
| Чтобы добавить другой важный фильтр,                                                                                                    | Full Text links to Web accessible full text articles (some may require subscription)                                                                                                    |  |  |  |  |  |
| кликните категорию LinkOut.                                                                                                    | Humans                                                                                                    |  |  |  |  |  |
|                                                                                                    | Items with Abstracts                                                                                                    |  |  |  |  |  |
|                                                                                                    | Published in the last 5<br>years                                                                                                    |  |  |  |  |  |
|                                                                                                    | Review articles that review the literature on a subject                                                                                                    |  |  |  |  |  |

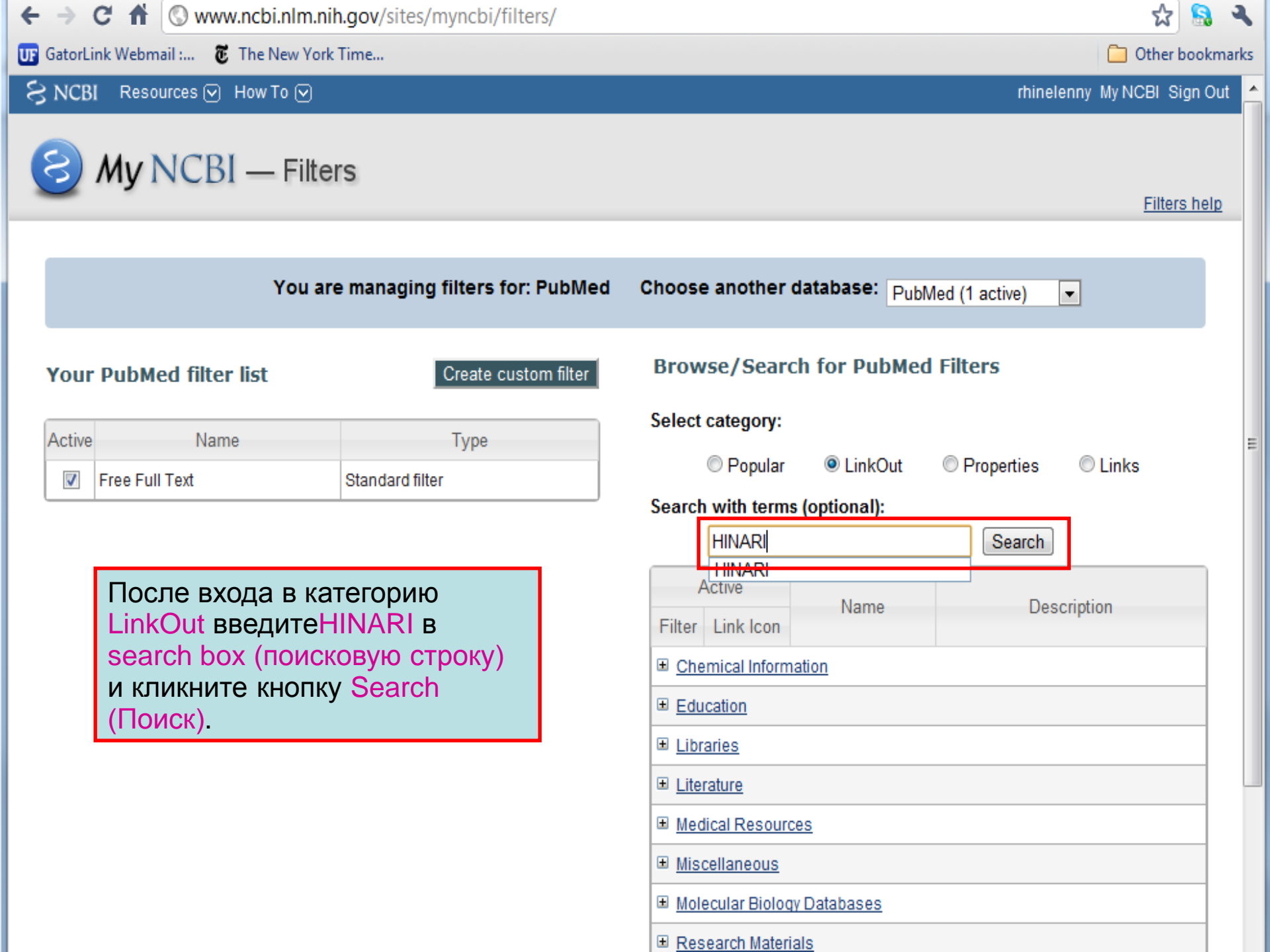

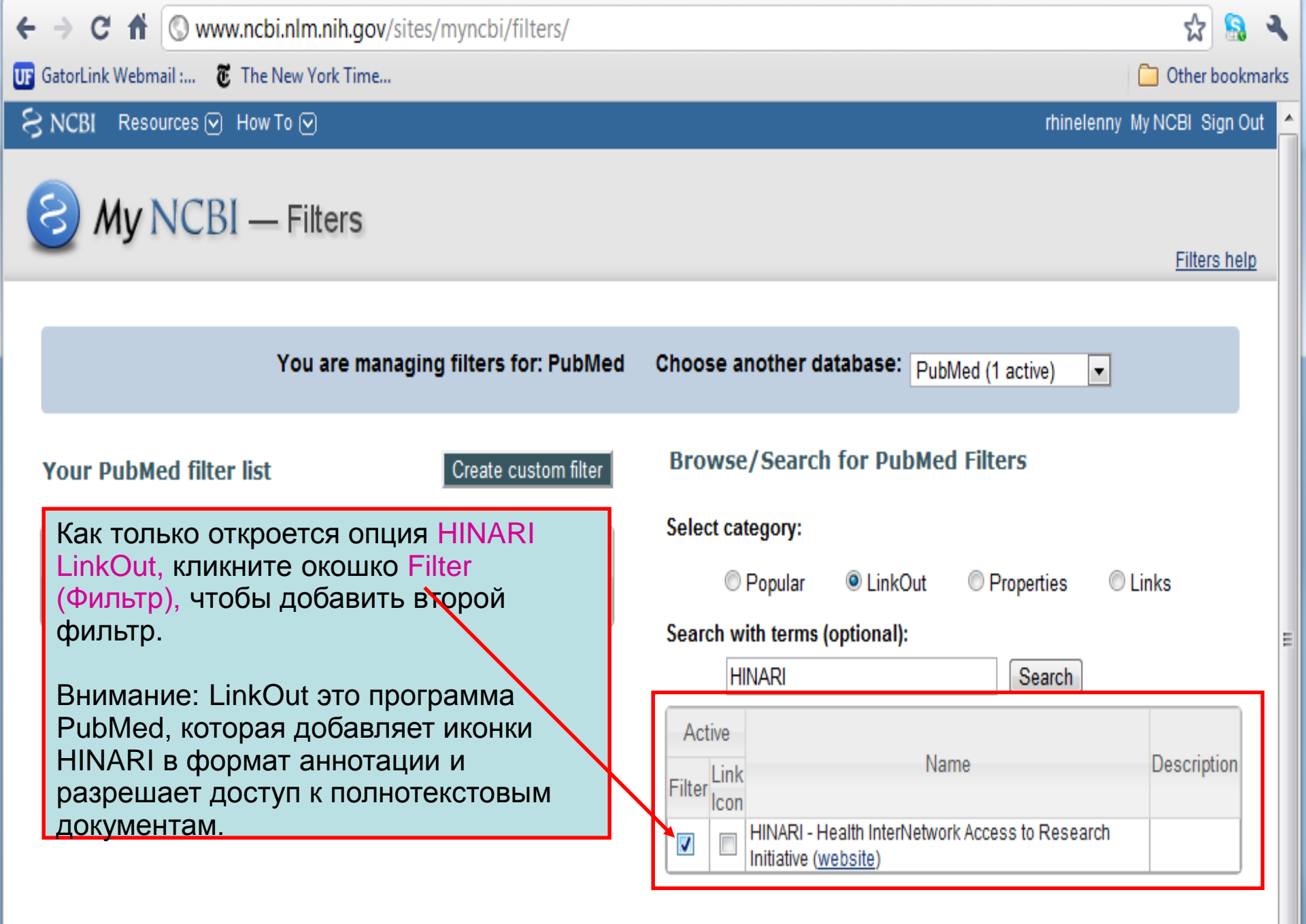

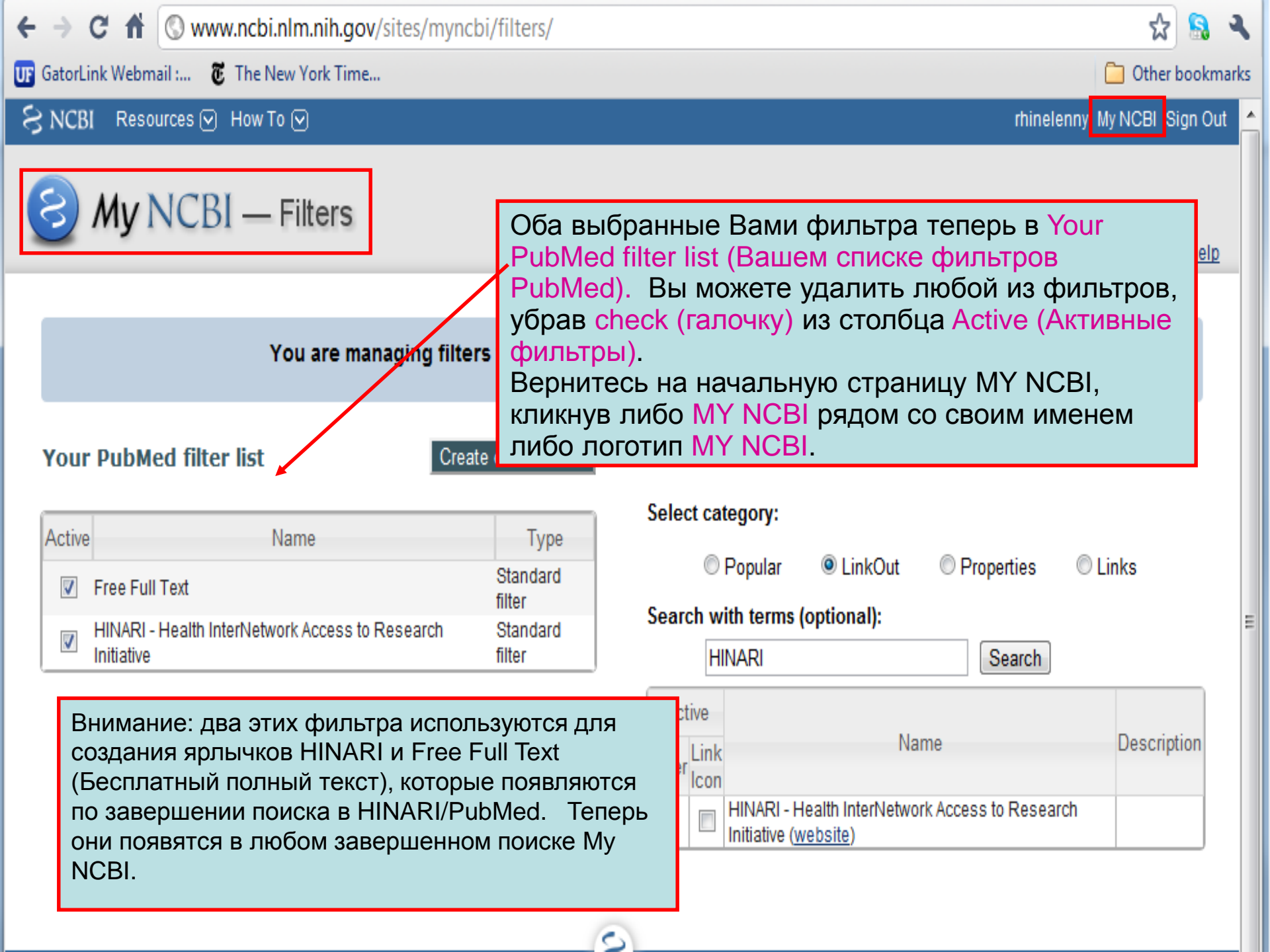

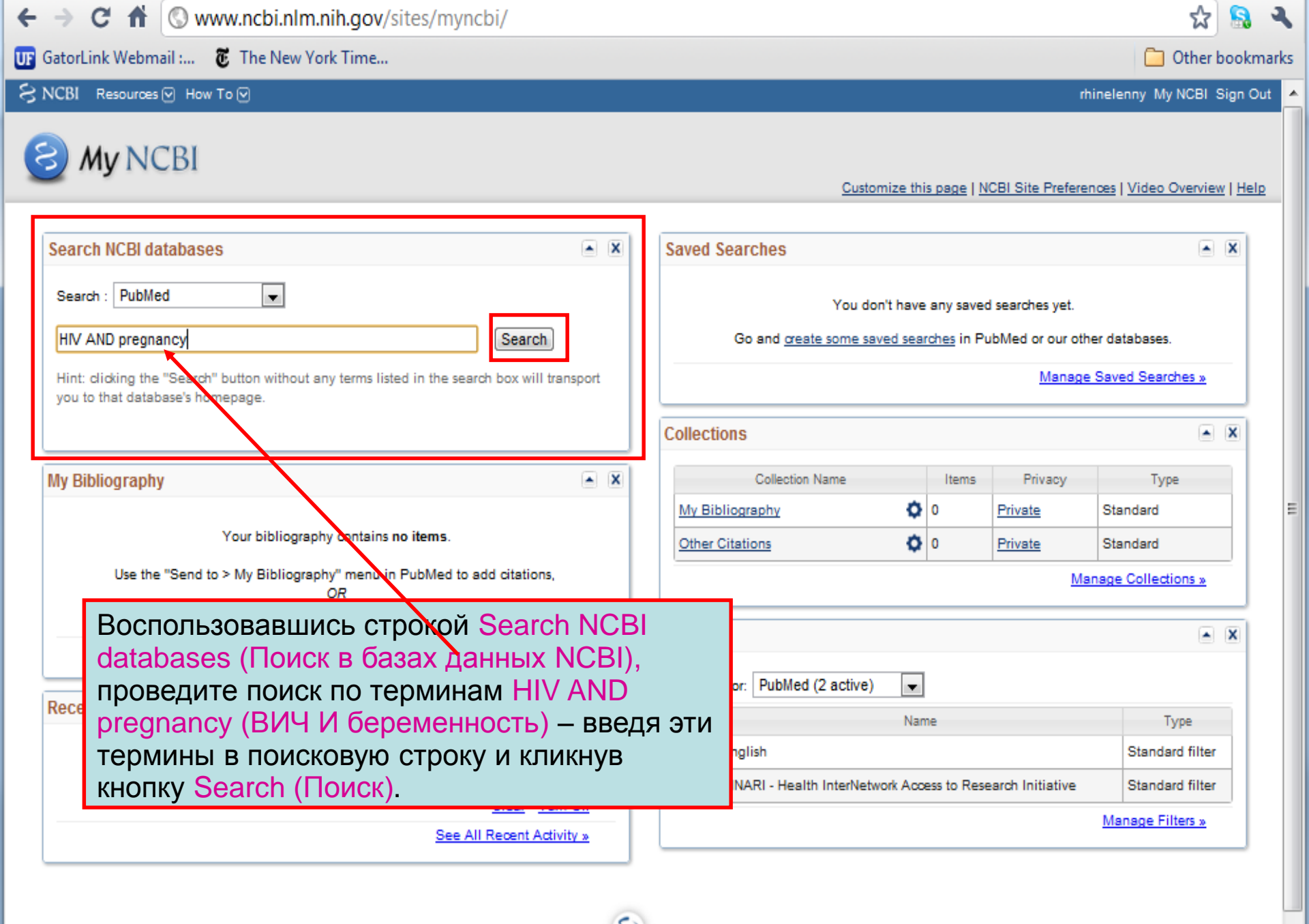

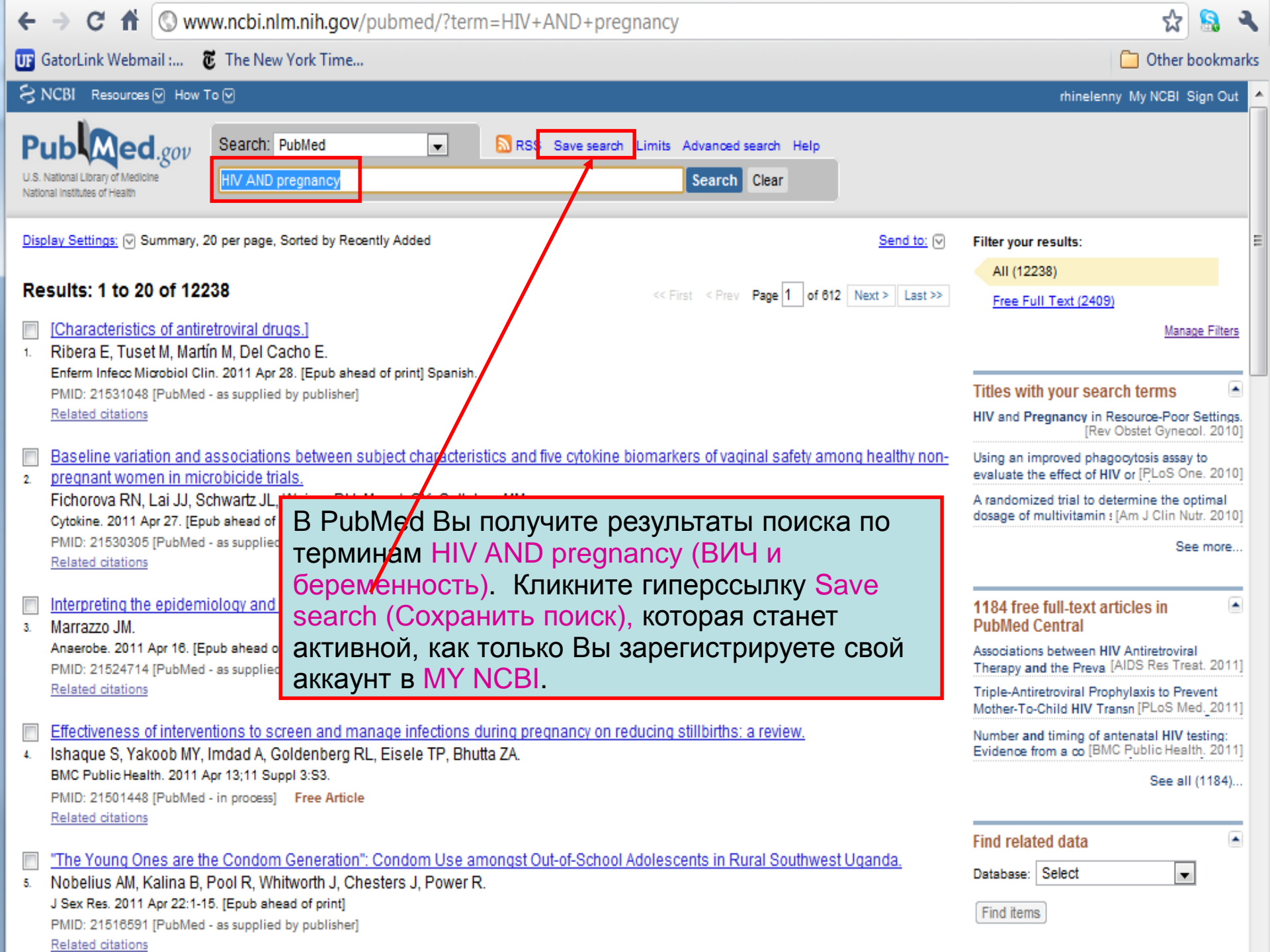

| ← → C f (S) www.ncbi.nlm.nih.gov/sites/myncbi/searches/sav | /e/?db=pubmed&qk=5 😪 😭                                                                                                    | ٩    |
|------------------------------------------------------------|----------------------------------------------------------------------------------------------------|------|
| 😈 GatorLink Webmail : 👸 The New York Time                  | Му NCBI предоставляет Вам опции save (сохранить) или cancel (отказаться) от                                                                                               | mark |
| SNCBI Resources 🖸 How To 🖸                                 | результатов какого-либо поиска. В данном                                                                                                    | ut   |
| My NCBI — Saved Searches                                   | Сохранив данный поиск, Вы сможете<br>получать сообщения по email, с новыми<br>ссылками на Free Full Text (бесплатные<br>полные тексты) и статьи HINARI по данной<br>теме. | 2    |
| Your PubMed search                                         |                                                                                                    |      |
| Search: HIV AND pregnancy                                  |                                                                                                    |      |
| Name of Search: HIV AND pregnancy                          |                                                                                                    |      |
| Save                                                       |                                                                                                    |      |
|                                                            |                                                                                                    |      |
|                                                            | S                                                                                                    |      |

## My NCBI — Saved Search Settings

Save Search successful.

Vour DubMed search

| Search: HIV AND pregnancy |                                       |  |  |  |  |  |
|---------------------------|---------------------------------------|--|--|--|--|--|
| Name of Search:           | HIV AND pregnancy                     |  |  |  |  |  |
| E-mail: rhinel@u          | fl.edu                                |  |  |  |  |  |
| Would you like e          | mail updates of new search results?   |  |  |  |  |  |
| No thanks.                |                                       |  |  |  |  |  |
| Yes, once                 | a month.                              |  |  |  |  |  |
| Which day                 | ? the first Saturday                  |  |  |  |  |  |
| Yes, once                 | a week.                               |  |  |  |  |  |
| Which day                 | ? Monday 💌                            |  |  |  |  |  |
| Yes, every                | / day.                                |  |  |  |  |  |
| Formats:                  |                                       |  |  |  |  |  |
| Report format:            | Abstract 💌                            |  |  |  |  |  |
| Number of items           | :                                     |  |  |  |  |  |
| Send at most:             | 50 items 💌 🗖 Send even when there     |  |  |  |  |  |
| Any text you wan          | t to be added at the top of your e-ma |  |  |  |  |  |
|                           |                                       |  |  |  |  |  |
|                           |                                       |  |  |  |  |  |
|                           |                                       |  |  |  |  |  |
| Save                      | Cancel Delete                         |  |  |  |  |  |
|                           |                                       |  |  |  |  |  |

(optional):

Му NCBI подтвердил, что данный поиск был сохранен. Теперь у Вас есть опция получить или не получать email updates (обновления по email) (о новых статьях, опубликованных по данной тематике).

В данном случае была выбрана опция получать email updates (обновления по email) с периодичностью: 'Yes, once a week' (раз в неделю) по 'Monday' (понедельникам) в Abstract format (формате аннотации) (возможны варианты text (текст) или MEDLINE) по 50 items (ссылок). Выберите нужные Вам опции и кликните кнопку Save (Сохранить).

Skip scheduling and return to your search, or proceed to manage your Saved Searches.

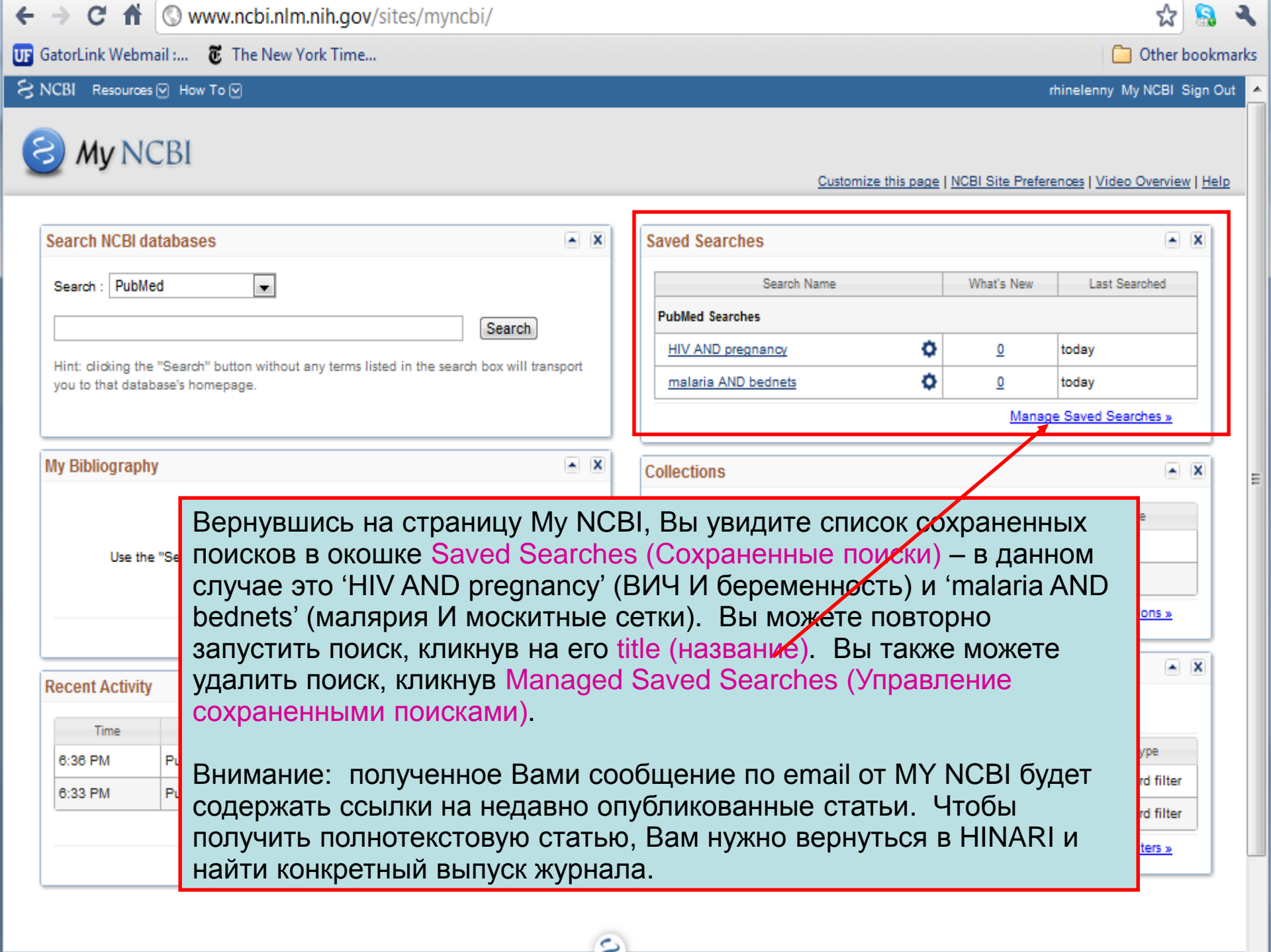

| S NCBI Resources 🖓 How To 🖓 My NCBI Sign In                                                                                                    |                                                                                                    |  |  |  |  |  |
|----------------------------------------------------------------------------------------------------|----------------------------------------------------------------------------------------------------|--|--|--|--|--|
| U.S. National Library of Medicine<br>National Institutes of Health                                                                                                    | RSS Save search Limits Advanced search Help Intries Search Clear                                                                                                    |  |  |  |  |  |
| <ul> <li>National Library of Medicine National Institutes of Health</li> <li>Display Settings: Summary, 20 per page, Sorted by Recently A</li> <li>Results: 1 to 20 of 1380 Selected: 5</li> <li>The etiology of hepatocellular carcinoma and conse</li> <li>Sanyal AJ, Yoon SK, Lencioni R.<br/>Oncologist. 2010;15 Suppl 4:14-22.<br/>PMID: 21115577 [PubMed - in process]</li> <li>Nonalcoholic fatty liver disease progresses to HCC.</li> <li>Ertle J, Dechêne A, Sowa JP, Penndorf V, Herzer K, K<br/>Int J Cancer. 2010 Dec 2. [Epub ahead of print]<br/>PMID: 21128245 [PubMed - as supplied by publisher]<br/>Related citations</li> <li>Zinc restriction during different periods of life: Influer<br/>3. Tomat AL, de Los Ángeles Costa M, Arranz CT.<br/>Nutrition. 2010 Nov 12. [Epub ahead of print]<br/>PMID: 21074972 [PubMed - as supplied by publisher]<br/>Related citations</li> <li>Prevalence and risk factors associated with chronic<br/>4. Lu C, Zhao H, Xu G, Yue H, Liu W, Zhu K, Liu X.<br/>J Huazhong Univ Sci Technolog Med Sci. 2010 Oct;30(5):60<br/>PMID: 21063842 [PubMed - in process]<br/>Related citations</li> <li>Screening for the Metabolic Syndrome in a Public Ca<br/>5. Circumference.<br/>Dasich DO Livens L Managil</li> </ul> | dded<br>dded<br>weres for treatment.<br>Add 5 items.<br>Add 5 items.<br>Add 5 items.<br>Add 5 items.<br>Add 5 items.<br>Add to Collections<br>aiser G, Schlaak JF, Gerken G, Sm<br>Titleo with your exarch terms<br>Early diagnosis and prevention of diabetes in<br>DOccydum onuuko MY NOBI Collections (Коллекции). Пока MY NCBI<br>aktrubee, мы провели иоиск PubMed по терминам diabetes AND<br>developing countries (диабет И развивающиеся страны). Этот<br>поиск дал нам 1380 ссылок.<br>Мы отметили галичкой окошки первых 6 ссылок в данном поиске.<br>В выпадающем меню Send to (Отправить) мы активировали<br>Collections (Коллекции) и кликнем Add to Collections (Добавить в<br>коллекцию) (чу обы сохранить помеченные ссылки).<br>Внимание: в меню Display Settings (Настройки отображения) Вы<br>мохетае помониль формат Summary (Анногация) на побой пругой |  |  |  |  |  |
| <ul> <li>Parish RC, Huang J, Mansi I.<br/>J Investig Med. 2010 Nov 5. [Epub ahead of print]<br/>PMID: 21060286 [PubMed - as supplied by publisher]<br/><u>Related citations</u></li> <li><u>Pictorial Essay: Infants of diabetic mothers.</u></li> <li>Alorainy IA, Barlas NB, Al-Boukai AA.<br/>Indian J Radiol Imaging. 2010 Aug;20(3):174-81.<br/>PMID: 21042439 [PubMed - in process] Free PMC Article</li> </ul>                                                                                                    | по своему выбору.                                                                                                    |  |  |  |  |  |
| Related citations                                                                                                    | Find items                                                                                                    |  |  |  |  |  |

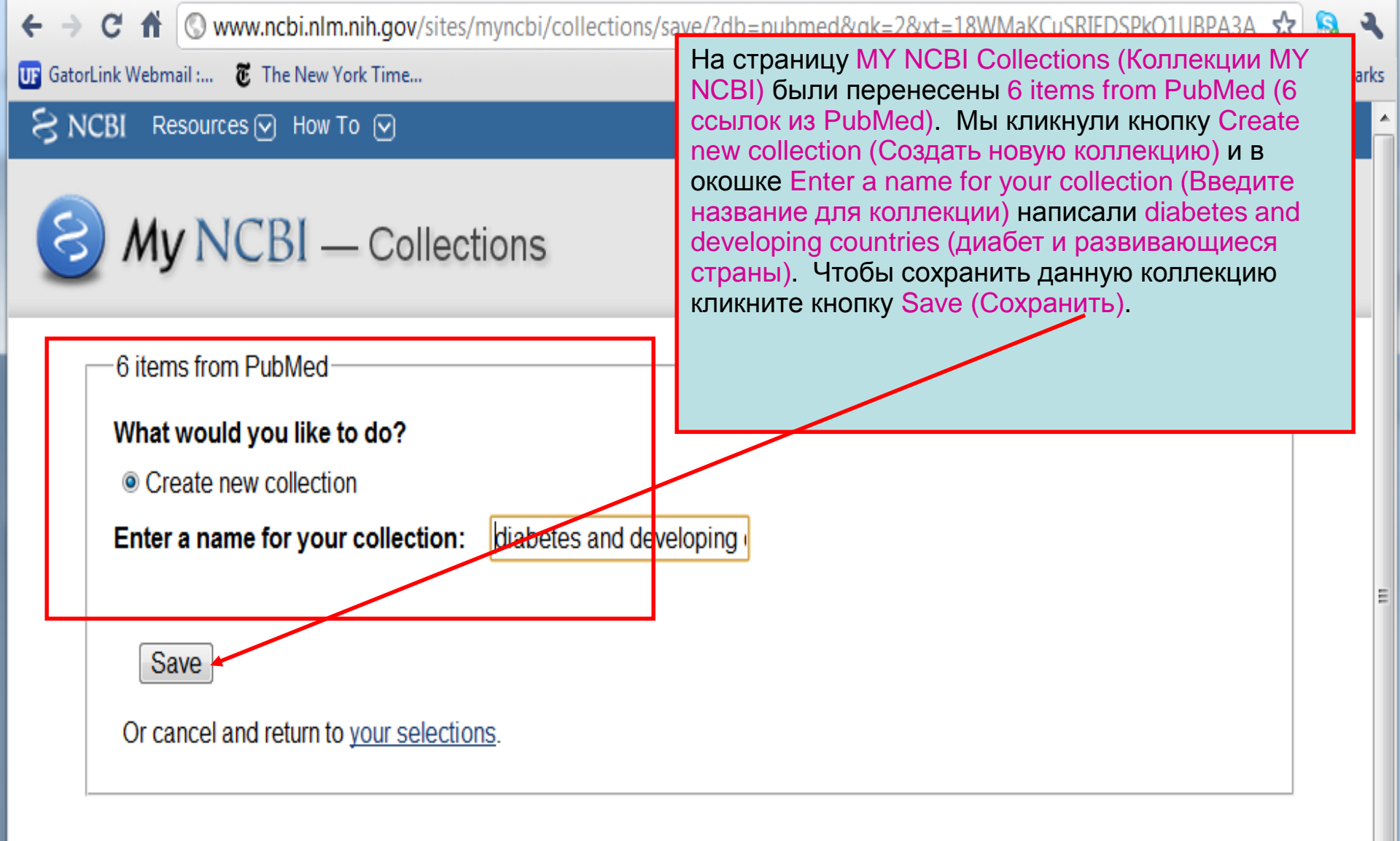

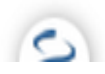

| U.S.<br>Natio | National Library of Medicine<br>onal Institutes of Health                                                                                                    | earch: PubMed                                                                                                    | •                                                                       | Limits Advanced search Help                                                                                                    | Search Clear                                                 |                                                                  |
|---------------|----------------------------------------------------------------------------------------------------|----------------------------------------------------------------------------------------------------|-------------------------------------------------------------------------|----------------------------------------------------------------------------------------------------|--------------------------------------------------------------|------------------------------------------------------------------|
| Dis<br>Re     | play Settings: (>) Summary, 20 per<br>Your collection was saved. <u>Edit yo</u><br>sults: 6                                                                                                    | page, Sorted by Recently<br>our collection.                                                                                                    | Added                                                                   | <u>Send to:</u> ⊘                                                                                                    | Filter your results:<br>All (6)<br>English (6)<br>HINARI (1) | I                                                                |
| 1.            | Differential expression of anti-<br>with diabetes mellitus.<br>Gonzalez-Curiel I, Castañeda<br>Jasso B, Macias-Segura N, E<br>Hum Immunol. 2011 Apr 15. [Epu<br>PMID: 21539878 [PubMed - as su<br>NEW APPROACHES TO THE | imicrobial peptides in a<br>a-Delgado J, Lopez-Lop<br>inciso-Moreno A, Rivas<br>ib ahead of print]<br>ipplied by publisher]<br>E TREATMENT OF DIA | active and latent<br>pez N, Araujo Z,<br>s-Santiago B.<br>ABETIC RETINO | Этот слайд подтвер<br>Your collection was a<br>коллекция сохранен<br>Кликните ссылку Ec<br>collection (Редактир<br>коллекцию). | ождает, что<br>saved (Ваша<br>на).<br>dit your<br>овать      | Manage Filters                                                   |
| 2.            | Porta M, Maldari P, Mazzaglia<br>Diabetes Obes Metab. 2011 May 3<br>PMID: 21535345 [PubMed - as su<br><u>Related citations</u>                                                                                          | a F.<br>2. doi: 10.1111/j.1463-132<br>.pplied by publisher]                                                                                       | 26.2011.01415.x. [E                                                     | Epub ahead of print]                                                                                                    | Recent activity Q diabetes and devel                         | T <u>urn Off</u> <u>Clear</u><br>oping countries (1446)          |
| 3.            | Attitudes and practices of here<br>conducted at the 2010 meetin<br>Group (IADPSG).<br>Ogunyemi DA, Fong A, Rad S<br>Diabet Med. 2011 May 2. doi: 10.1<br>PMID: 21535123 [PubMed - as su<br>Related citations            | althcare providers reging of the International<br>S, Fong S, Kjos SL.<br>1111/j.1464-5491.2011.03<br>Ipplied by publisher]                        | arding gestation<br>Association of D<br>326.x. [Epub ahead              | <u>al diabetes: results of a survey</u><br><u>)iabetes in Pregnancy Study</u><br>d of print]                                   | Q malaria AND bedne<br>Q HIV AND pregnancy                   | PubMed<br>ets (484)<br>PubMed<br>y (12247)<br>PubMed<br>See more |
| 4.            | Impact of Fenofibrate on Typ<br>Subgroup Analysis From FIE<br>Hermans MP.                                                                                                    | e 2 Diabetes Patients<br>LD.                                                                                                    | with Features of                                                        | the Metabolic Syndrome:                                                                                                    |                                                              |                                                                  |

Curr Cardiol Rev. 2010 May;6(2):112-8.

See all collections

## My NCBI — Collections - diabetes and developing countries

Publish this collection (make it public) Edit settings for this collection Save collection to a text file Save collection to a csv file Display Settings: Sort by Author Select: All, None 0 items selected Delete View Page 1 of 1 Quantitative macroscopic study on preterm placenta in gestational diabetes mellitus and pregnancy induced 1: 🔳 hypertension. На страниче Collections (Коллекции) Akhter F, Ferdausi R. перечислены ссылки. На данной Mymensingh Med J. 2011 Apr;20(2):280-6. PubMed [citation] PMID 21522101 странице у вас есть следующие опции: delete (удалить), view (просмотреть) Differential expression of antimicrobial peptides in active and late 2: (ссылки), а кроме того опции Publish mellitus. (Опубликовать), Edit Settings Gonzalez-Curiel I, Castañeda-Delgado J, Lopez-Lopez N, Araujo Segura N, Enciso-Moreno A, Rivas-Santiago B. (Редактировать настройки) и Save Hum Immunol. 2011 Apr 15. [Epub ahead of print] collection (Сохранить коллекцию). PubMed [citation] PMID 21539878

3: Impact of Fenofibrate on Type 2 Diabetes Patients with Features of the Metabolic Syndrome: Subgroup Analysis From FIELD.

Hermans MP.

Curr Cardiol Rev. 2010 May;6(2):112-8.

PubMed [citation] PMID 21532777 PMCID PMC2892076

4: Magnitude and leading causes of in-hospital mortality at Aminu Kano Teaching Hospital, Kano, northern Nigeria: a 4year prospective analysis.

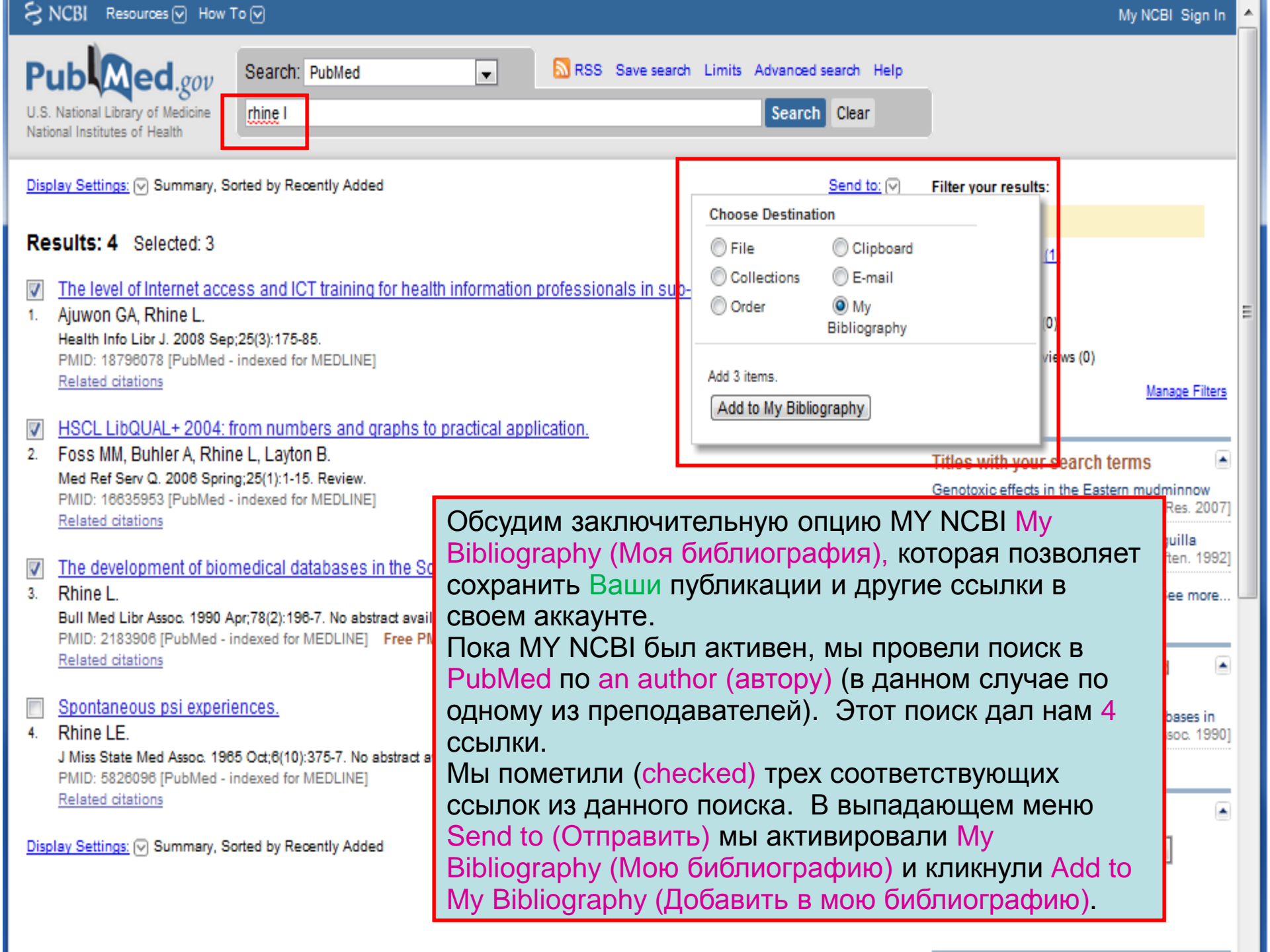

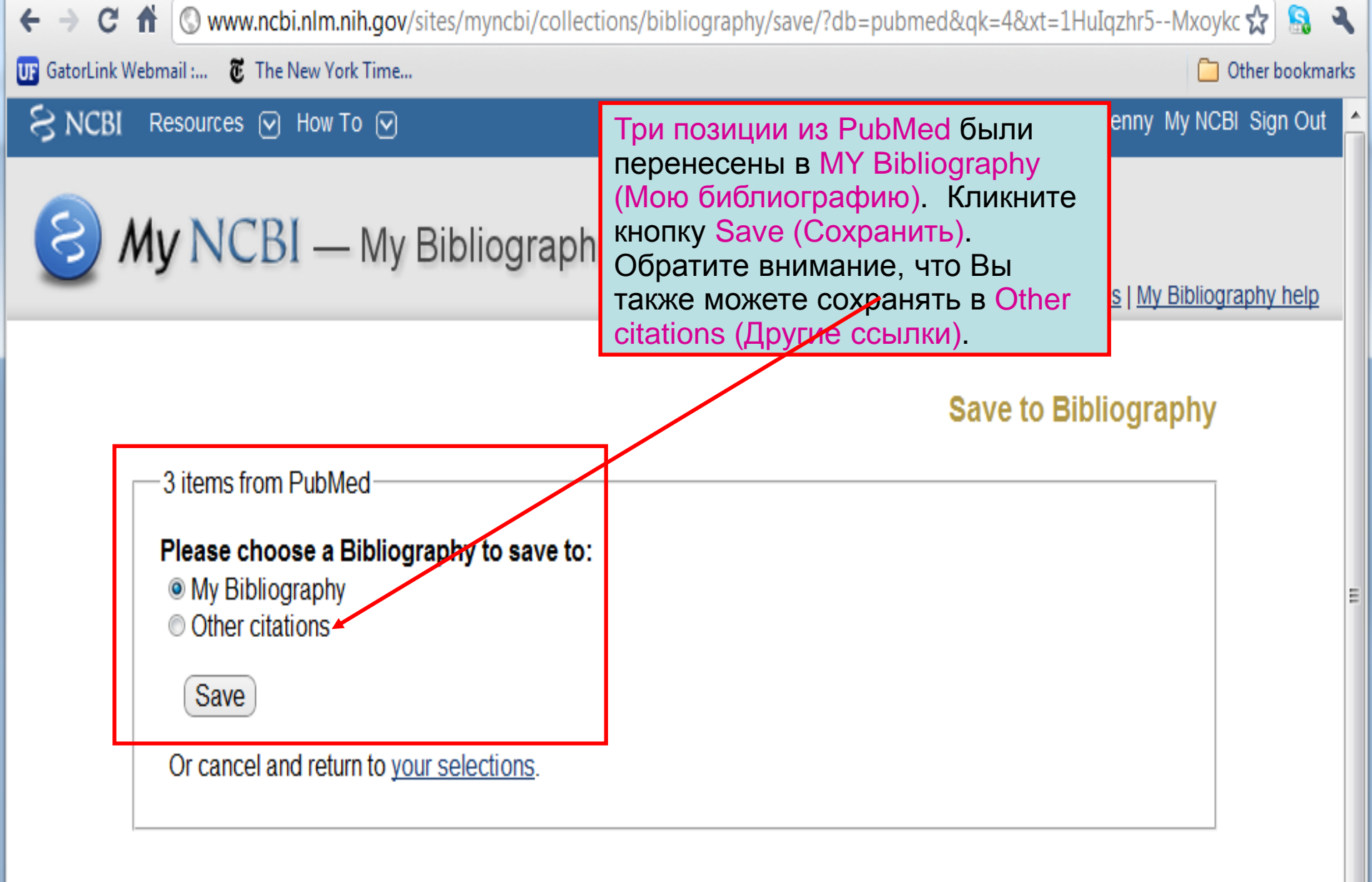

 $\diamond$ 

| Search NCBI databases Search : PubMed Hint: clicking the "Search" button without any ten will transport you to that database's homepage                                                                                                    | На странице My NCBI окошко My Bibliography (Моя библиография)<br>содержит 3 ссылки. Также обратите внимание, что 6 ссылок по<br>diabetes and developing countries (диабету и развивающимся странам)<br>перечислены в окошке Collections (Коллекции).<br>Обратите внимание, что Вы можете увеличивать или уменьшать<br>разные окошки с помощью кнопки-стрелки. Откройте окошко Му<br>Bibliography (Моя библиография), кликнув Manage My Bibliography<br>(Управление моей библиография). |                                                                                                    |                                                                                                    |                                                                        |  |  |  |  |
|----------------------------------------------------------------------------------------------------|----------------------------------------------------------------------------------------------------|----------------------------------------------------------------------------------------------------|----------------------------------------------------------------------------------------------------|------------------------------------------------------------------------|--|--|--|--|
|                                                                                                    |                                                                                                    |                                                                                                    | Manage Saved                                                                                                    | Searches »                                                             |  |  |  |  |
| My Bibliography                                                                                                    |                                                                                                    | Collections                                                                                                    |                                                                                                    | ×X                                                                     |  |  |  |  |
| Your bibliography contains <u>3 items</u> .<br>Your bibliography is <b>private</b> . ( <u>settings</u> )<br><b>Most recent citations:</b><br>Ajuwon GA, Rhine L. <u>The level of Internet accee<br/>health information professionals in sub-Saha</u><br>Libr J. 2008 Sep;25(3):175-85. PubMed PMID | ess and ICT training for<br>aran Africa. Health Info<br>: 18796078.                                                                                                    | Collection Name<br><u>My Bibliography</u><br><u>Other Citations</u><br><u>diabetee and developing countries</u>                                                                                                    | Items     Privac       Image: Constraint of the second second seco | y Type<br>Standard<br>Standard<br>E Standard<br>PubMed<br>ollections » |  |  |  |  |
| Foss MM, Buhler A, Rhine L, Layton B. <u>HSCL</u><br><u>numbers and graphs to practical application.</u><br>Spring;25(1):1-15. Review. PubMed PMID: 16                                                                                                    | <b>▼</b>                                                                                                    |                                                                                                    |                                                                                                    |                                                                        |  |  |  |  |
| Rhine L. <u>The development of biomedical data</u><br><u>Union.</u> Bull Med Libr Assoc. 1990 Apr;78(2):19<br>2183906; PubMed Central PMCID: PMC2253                                                                                                    | abases in the Soviet<br>96-7. PubMed PMID:<br>78.                                                                                                    | Active Name          Active       Name         Image: Constraint of the second second | Type<br>Standard<br>filter<br>Standard<br>filter                                                                                                    |                                                                        |  |  |  |  |
|                                                                                                    |                                                                                                    | Innuauve                                                                                                    | Mana                                                                                                    | ide Filters »                                                          |  |  |  |  |

Ξ

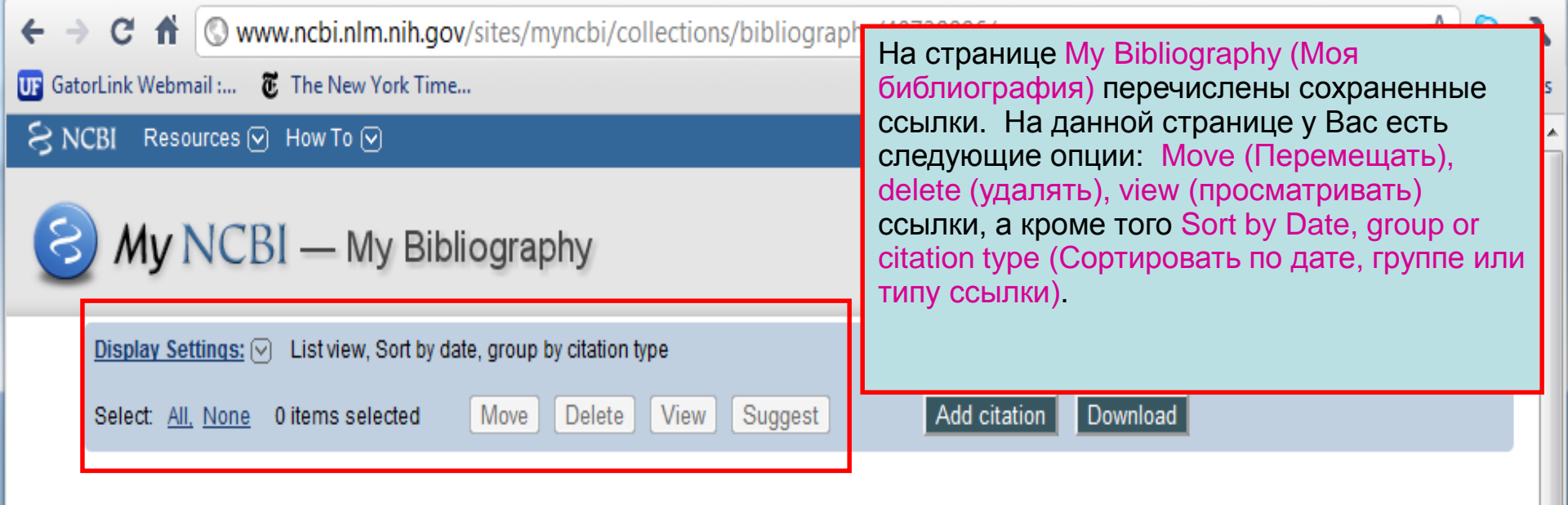

My Bibliography: List View

Edit My Bibliography Settings

#### Journal Articles

- Ajuwon GA, Rhine L. <u>The level of Internet access and ICT training for health information professionals in sub-Saharan Africa.</u> Health Info Libr J. 2008 Sep;25(3):175-85. PubMed PMID: 18796078.
- Foss MM, Buhler A, Rhine L, Layton B. <u>HSCL LibQUAL+ 2004: from numbers and graphs to practical application.</u> Med Ref Serv Q. 2006 Spring;25(1):1-15. Review. PubMed PMID: 16635953.

## <sup>3:</sup> Это окончание модуля 4 части 5.

К этой части модуля прилагается руководство. В руководстве Вы ознакомитесь с разделами, охватывающими темы, включенные в данную демонстрацию с рабочими примерами. Обновлено в апреле 2011